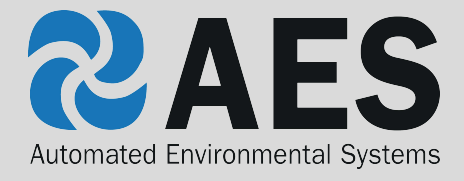

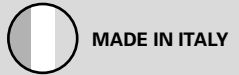

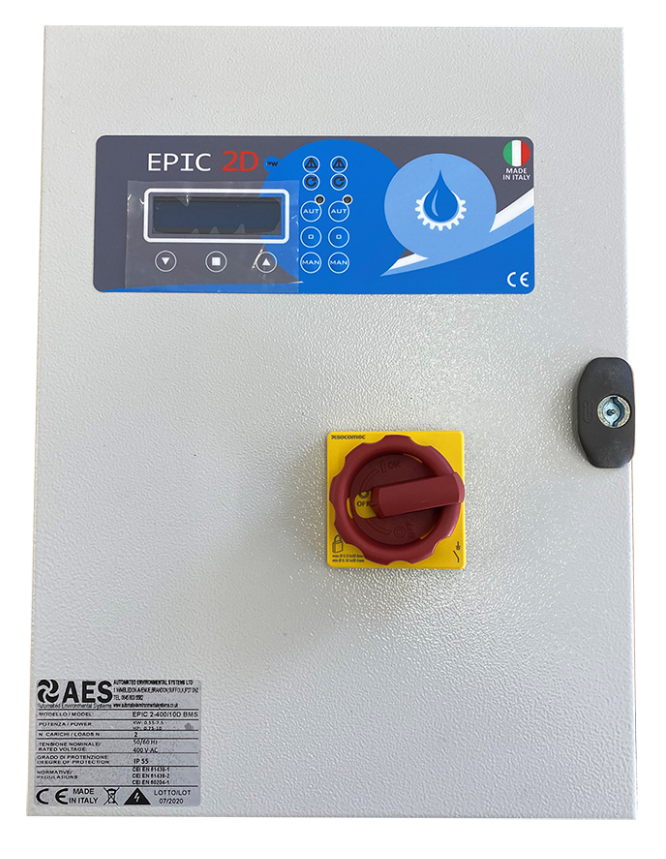

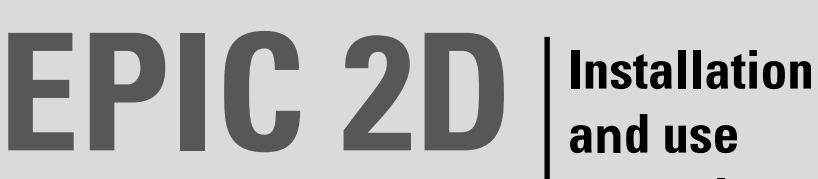

RANGE 0,37÷15 kW 0,50÷20 Hp

manual

# EPIC 2D

| 1.1 PRESENTATION                  | pag. 3  |
|-----------------------------------|---------|
| 1.2 DESCRIPTION                   | pag. 3  |
| 1.3 HANDLING                      | pag. 3  |
| Safety informations               |         |
| 2.1 WARNINGS                      | pag. 4  |
| 2.2 CAUTION                       | pag. 4  |
| Installation                      |         |
| 3.1 ASSEMBLING                    | pag. 5  |
| 3.2 ELECTRICAL CONNECTIONS        | pag. 6  |
| 3.3 ADJUSTMENTS AND SETTINGS      | pag. 8  |
| (INITIALIZATION)                  |         |
| 3.4 ADJUSTMENTS AND SETTINGS      | pag. 10 |
| (ADVANCED MENU)                   |         |
| 3.5 TRIMMER SETTINGS              | pag. 26 |
| 3.6 CONTACT ALARM OUTPUTS         | pag. 26 |
| General use                       |         |
| 4.1 KEYPAD AND LIGHTS INDICATIONS | pag. 27 |
| 4.2 ALARMS                        | pag. 28 |
| 4.3 TYPICAL INSTALLATIONS         | pag. 30 |
| Maintenance                       |         |
| 5.1 PUMPS STOP                    | pag. 32 |
| 5.2 SERVICE                       | pag. 32 |
| 5.3 SPARE PARTS                   | pag. 32 |
| 5.4 WASTE DISPOSAL                | pag. 32 |
| Certifications                    |         |
| 6.1 CERTIFICATE OF CONFORMITY     | pag. 33 |
|                                   |         |

Introduction

# **1.1 PRESENTATION**

**1.2 DESCRIPTION** 

The purpose of this manual is to provide the necessary information for the proper installation, use and maintenance of EPIC 2D.

The user should read this manual before operating the unit. Improper use may cause damage to the machine and lead to the forfeiture of the warranty coverage. Always specify the model identification code and the construction number when requesting technical information or spare parts from our Sales and Service department. The instruction and warnings given below concern the standard version; refer to the sale

These control panels are designed for controlling

2 motors or electric pumps used in pressurization

systems or in applications for emptying wells or

water tanks. In case of any failure of the main

We shall not be liable for any damage

caused or suffered by the unit as a result

Self learning of the motor data; min-max

amperage protection (A); dry running protection

made by  $\cos \phi$  amd min Amperage; min and max

pump, the reserve pump start automatically.

of its unauthorised or improper use.

contract documentation for modifications and special version characteristics. For instructions, situations and events not considered in this manual or in the sale documents, please contact our customer service.

Our units must be installed in sheltered, well-ventilated, non-hazardous environments and must be used at a maximum temperature of  $+40^{\circ}$ C and minimum of  $-5^{\circ}$ C.

voltage protection (V); phase failure protection; start and stop delay; delay network restore, protection delay, frequency 50-60Hz.

### **OUTPUT ALARMS AND PROTECTIONS**

Acoustic alarm; light alarm, alarm output Relais 220V CA, alarm output Relais 12 V CC, alarm output with Buzzer 12 V; min-max water level; min-max Voltage; phase failure; frequency failure alarm; min-max motor Amperage; min  $\cos\varphi$ ; motor klixon alarm; water in oil chamber alarm.

# **1.3 HANDLING**

**TECHNICAL FEATURES** 

The control panel must be handled with care, as falls and knocks can cause damage without any visible external signs.

### PRELIMINARY INSPECTION

After you have removed the external packaging, visually inspect the control panel to make sure it has suffered no damage during shipping. If any damage is visible, inform **us** as soon as possible, no later then five days from the delivery date.

STORED

If for any reason the unit is not installed and starter immediately after it has reached its destination it must be stored properly. The external packaging and the separately packed accessories must remain intact, and the whole must be protected from the weather, especially from freezing temperatures, and from any knocks or falls.

**EPIC 2D** 

# **Safety informations**

EPIC 2D

# 2.1 WARNINGS

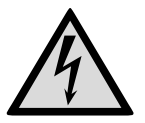

# **RISK OF ELECTRIC SHOCK**

Failure to follow the instructions in this manual, carries a risk of electric shock.

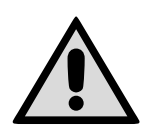

### **RISK FOR PEOPLE AND PROPERTY**

Failure to follow the prescriptions in this manual, carries a risk of damage to persons and/or property.

### WARNING

Failure to observe the prescriptions in this manual, cause damage to the pump, the unit or the system.

# **2.2 CAUTION**

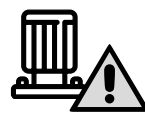

### ATTENTION: PUMPS

- Make sure the pumps are fully primed before you start it.
- Make sure the pumps are running with the correct rotation.
- The electric pumps or the motors can start up automatically.

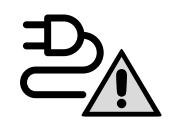

# ATTENTION: ELECTRICAL CONNECTION

- The control panel must be connected by a qualified electrician in compliance with the electrical regulations in force.
- The electric pumps or the motors and the panel must be connected to an efficient grounding system in compliance with the electrical regulations locally in force.
  Ground the unit before carrying out any other operation.

### **ATTENTION: SERVICE**

As a general rule, always disconnect the power supply before proceeding to carry out any operation on the electrical or mechanical components of the unit or system.

# Installation

# 3.1 ASSEMBLING

Fix the control panel for a stable support with screws and screw anchor using the holes arranged in the box (pic. 1) or the fixing bracket if present.

To fix the cables in their terminals use a tool of the proper sizeto avoid the damaging of the screws or of their seat.

60.3

58.3

74.4 87.2

If use an electric screwier pay attention not to spoil the thread or the screws.

After the fixing, remove every plastic or metallic surplus (ex. Pieces of copper of the cables or plastic shavings of the box) inside the box before suppling power.

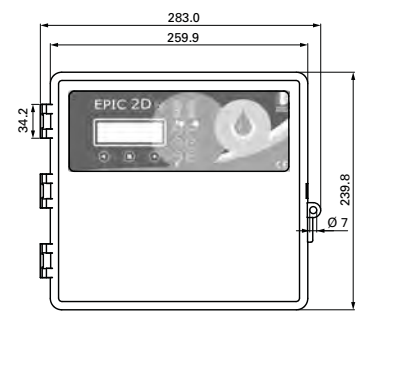

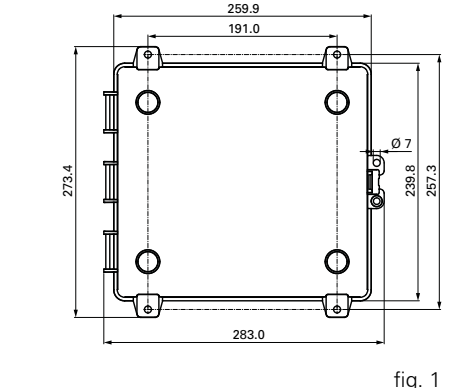

# LINE OF SUPPLY CURRENT

# Connect the unit at ground before carrying out any other operation.

The voltage input corresponds to the data written on the panel and on the pump:

- (400V ± 10% 50/60Hz × il EPIC 2D -400/...)
- (230V ± 10% 50/60Hz x il EPIC 2D -230)

# LINE OF MOTOR POWER SUPPLY

# Connect the unit at ground before carrying out any other operation.

The voltage input corresponds to the data written on the motor:

- (400V±10% 50/60Hz three-phase)
- (230V±10% 50/60Hz single-phase)

Make sure that the power-supply-cable can bear the nominal current and connect it to the terminals of the general switch of the control panel.

If the cables are exposed, they must be appropriately protected.

The line must be protected with an Earth leackage and magnetic switch measured in accordance with the regulations locally in force.

Doing some starting make sure that the motor respects the right direction of rotation usually indicated by an arrow printed on the motor.

# Installation

EPIC 2D

# Installation

# **3.2 ELECTRICAL CONNECTIONS**

EPIC 2D 230

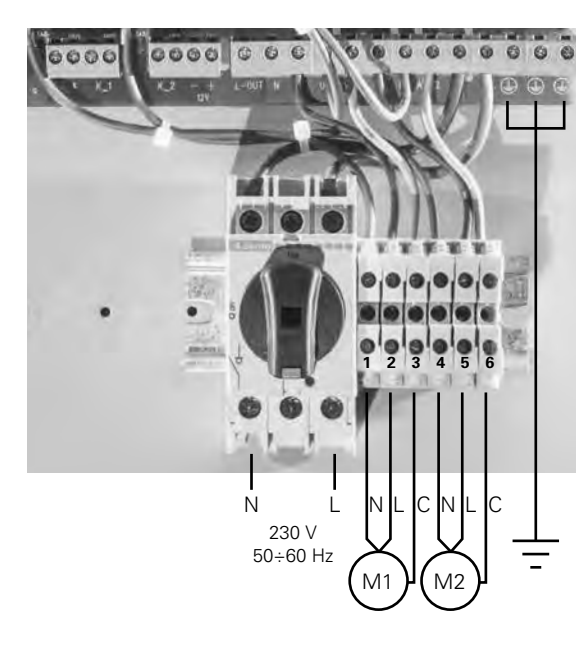

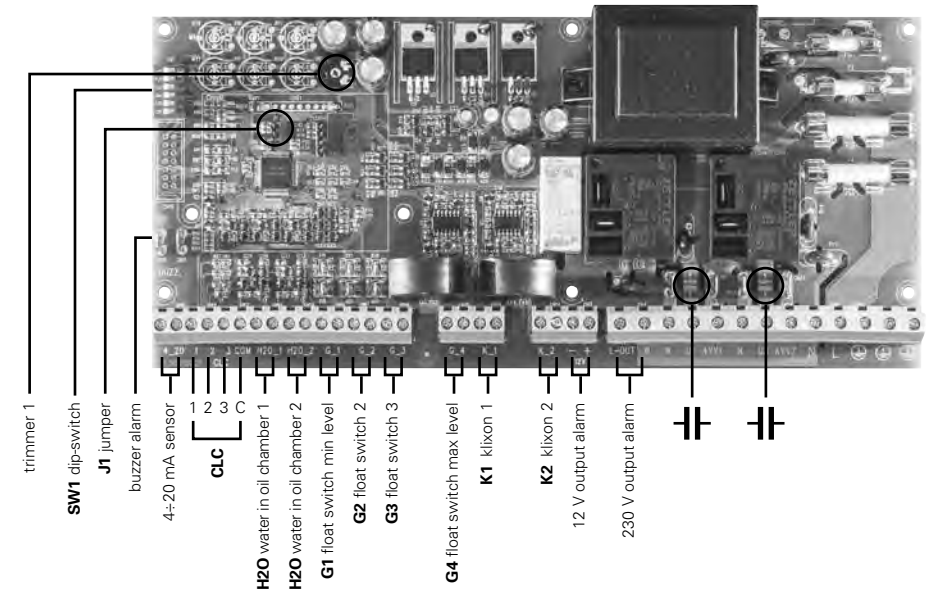

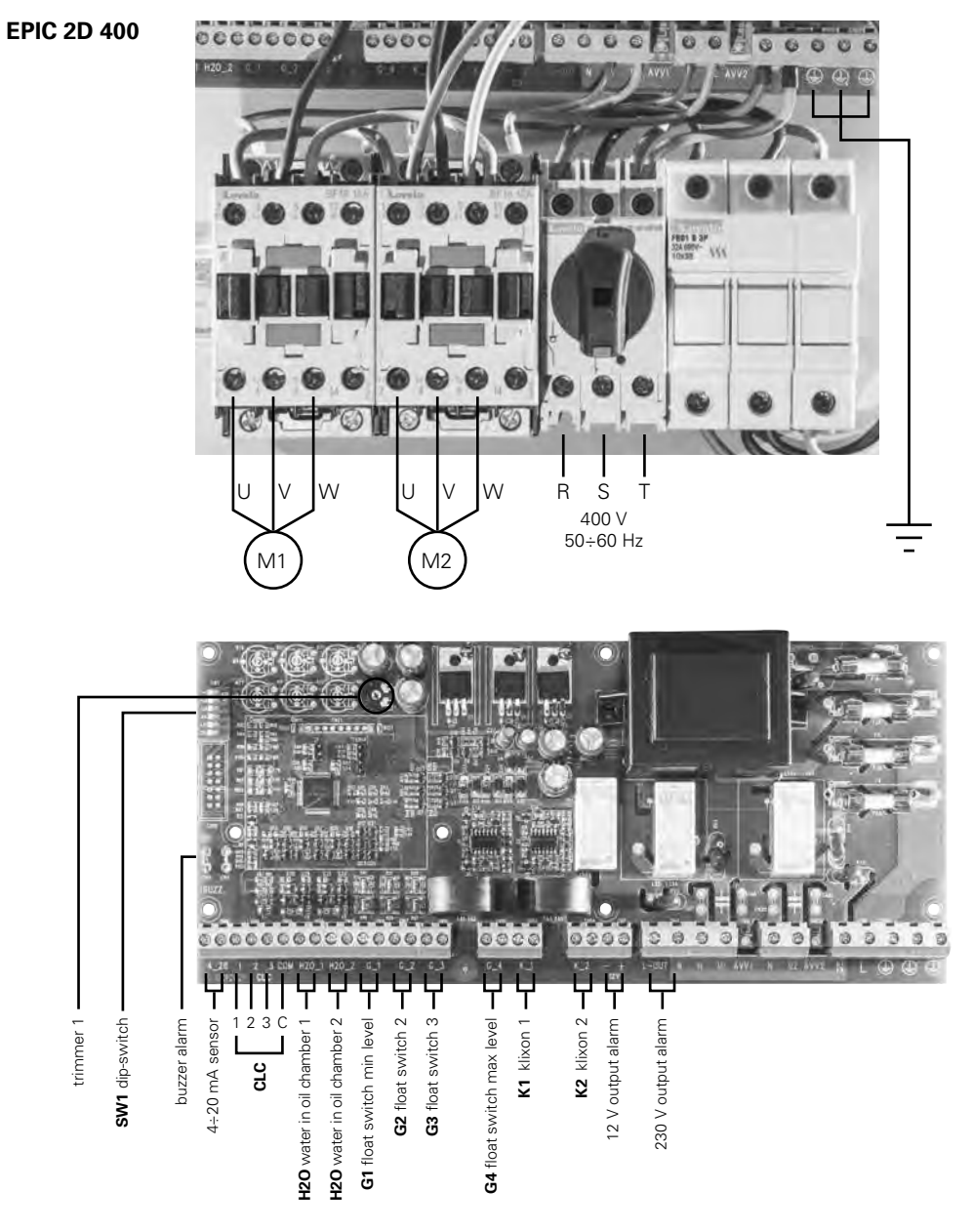

# 3.3 ADJUSTMENTS AND SETTINGS (INITIALIZATION)

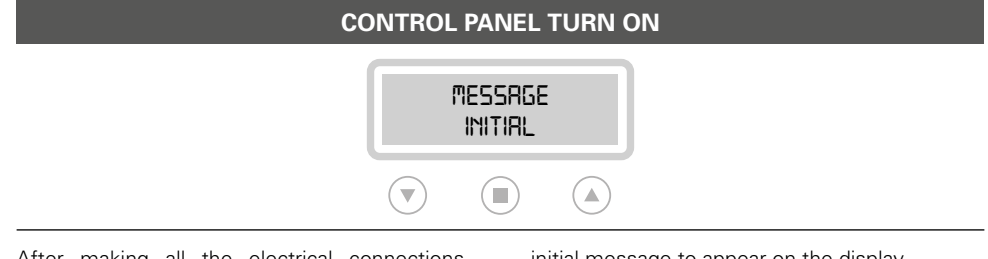

After making all the electrical connections, switch on the control panel and wait for the initial message to appear on the display.

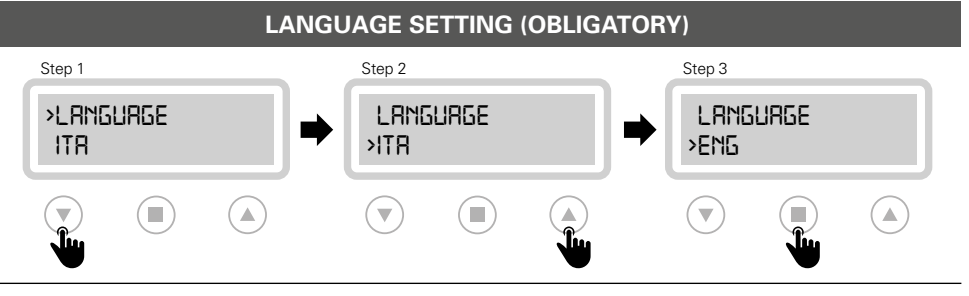

Select the display language by scrolling the menu with the appropriate arrows (step 1 and 2).

When completed, press the confirm button (step 3) to continue.

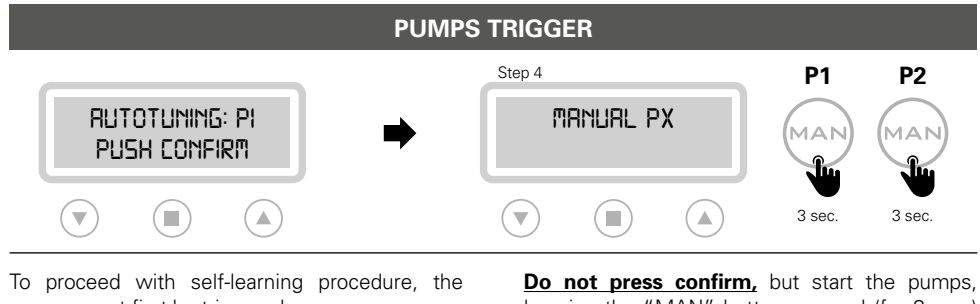

pumps must first be triggered.

keeping the "MAN" button pressed (for 3 sec.) for P1 and P2.

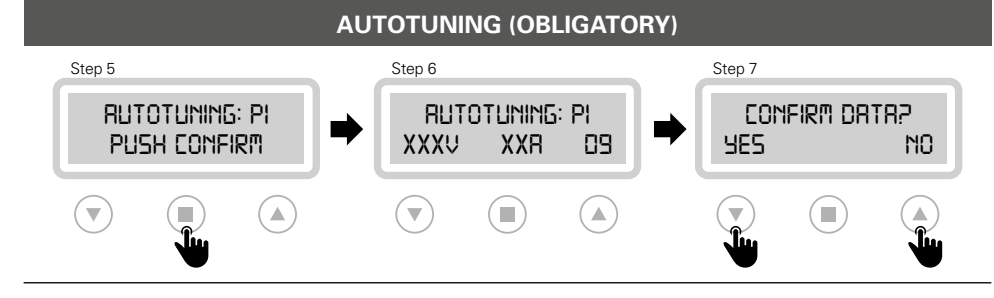

### To start the self-learning of the pump 1 data, type reply (step 5).

Once the procedure is complete, type confirmation to proceed (step 6). For the final confirmation of the data (step 7) type

"YES" to go to pump 2, or enter "NO" to go back (to step 5).

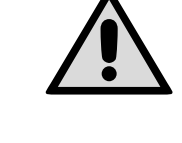

Before starting the self-learning procedure, it is necessary to check with a tester that the mains voltage corresponds to the nominal one or at least to the mains voltage.

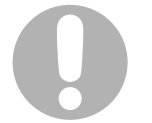

### IMPORTANT!

For each pump, after pressing the final confirmation button, self-learning is no longer possible. To perform the self-learning again it is necessary to access the advanced menu (3.4).

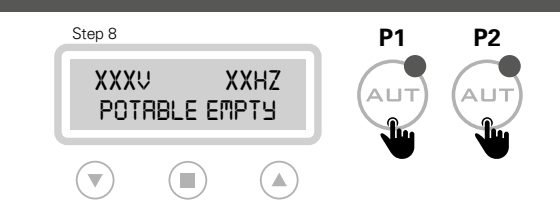

**CONTROL PANEL OPERATIVITY** 

Once the self-learning phase is completed, the display of the panel displays the data learned.

By pressing the "AUT" button P1 / P2 the panel becomes operational.

| PRESET PARAMETERS     |                       |  |  |
|-----------------------|-----------------------|--|--|
| LANGUAGE: selected    | ALTERNATION P1/P2: on |  |  |
| TURN ON DELAY: 2 sec. | OPERATION: emptying   |  |  |
| MANUAL KEY: unstable  | TYPE: potable         |  |  |
| START DELAY: 4 sec.   | SELF HOLDING: on      |  |  |
| STOP DELAY: 1 sec.    |                       |  |  |

# 3.4 ADJUSTMENTS AND SETTINGS (ADVANCED MENU)

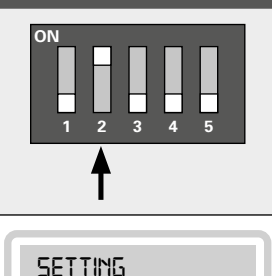

# ACCESS TO ADVANCED MENU

The control panel is set as standard with the dip-switch 2 in the "OFF" position. To access the "ADVANCED MENU" and modify the various parameters, <u>switch off the control panel and set dip-switch 2 to "ON"</u>. Then turn the control panel back on to display the message on the "ADVANCED MENU" on the display.

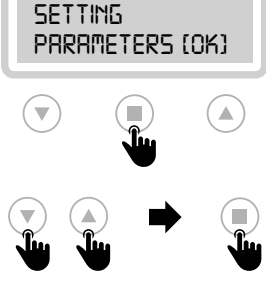

### SETTING PARAMETERS

To access the advanced menu and set the various parameters, enter confirmation. On the display will appear in cascade all the fuctions. To enter each individual function, select it with the arrows and enter the confirmation button.

EXIT M M01 UTILITY M M02 GENERAL M M03 NET CONTROL M M04 PUMP 1 E

M05 PUMP 2 M06 PROGRAM M07 SENSOR M08 TIMER EXIT

# CONFIRM MODIFICATIONS AND EXIT FROM ADVANCED MENU (EXAMPLE)

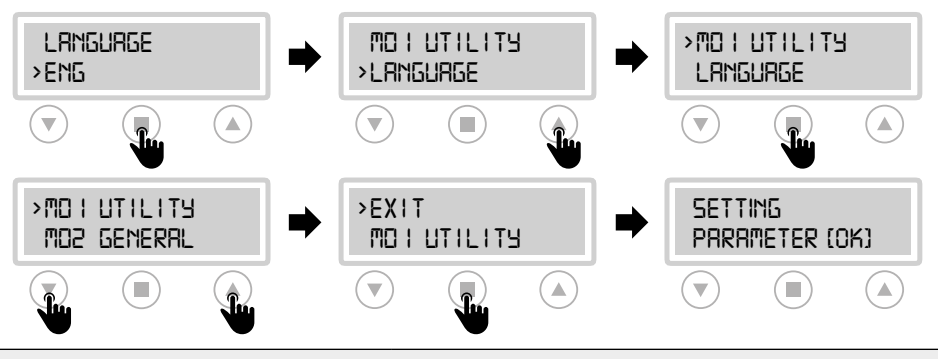

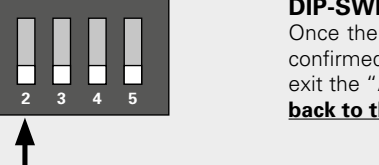

**DIP-SWITCH 2** Once the setting of the various parameters has been confirmed (for example the LANGUAGE parameter), to exit the "ADVANCED MENU" <u>bring the dip-switch 2</u> <u>back to the "OFF" position</u>.

# Installation

# EPIC 2D

# M01 UTILITY

 $\mathbf{w}$ 

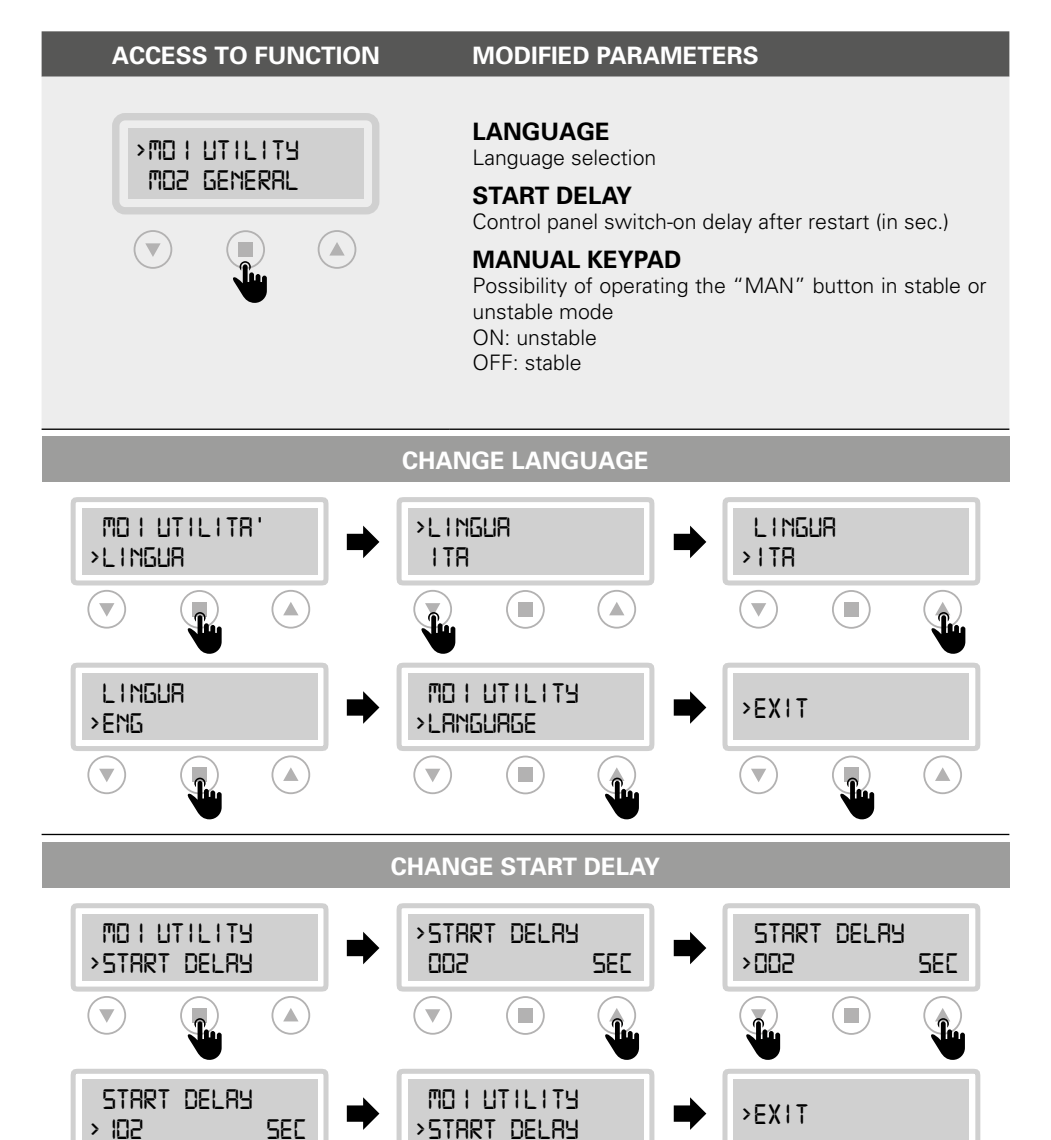

# Installation

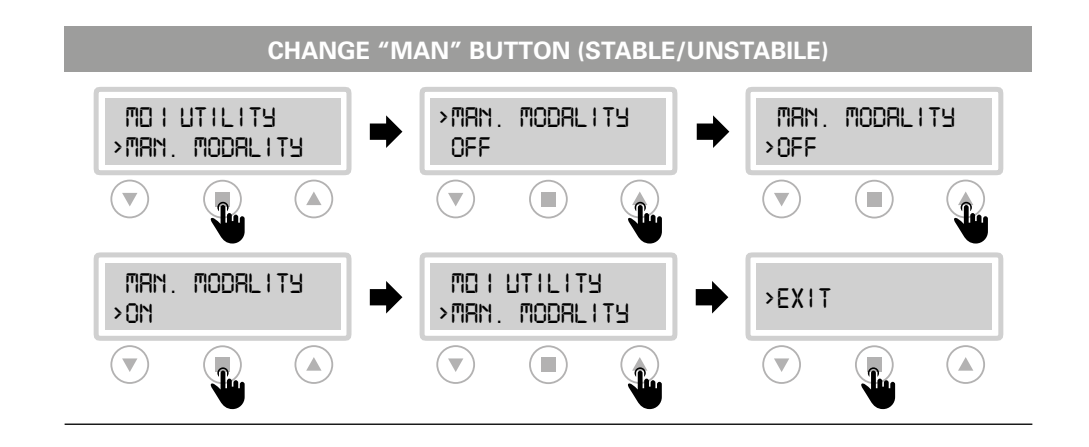

**M02 GENERAL** 

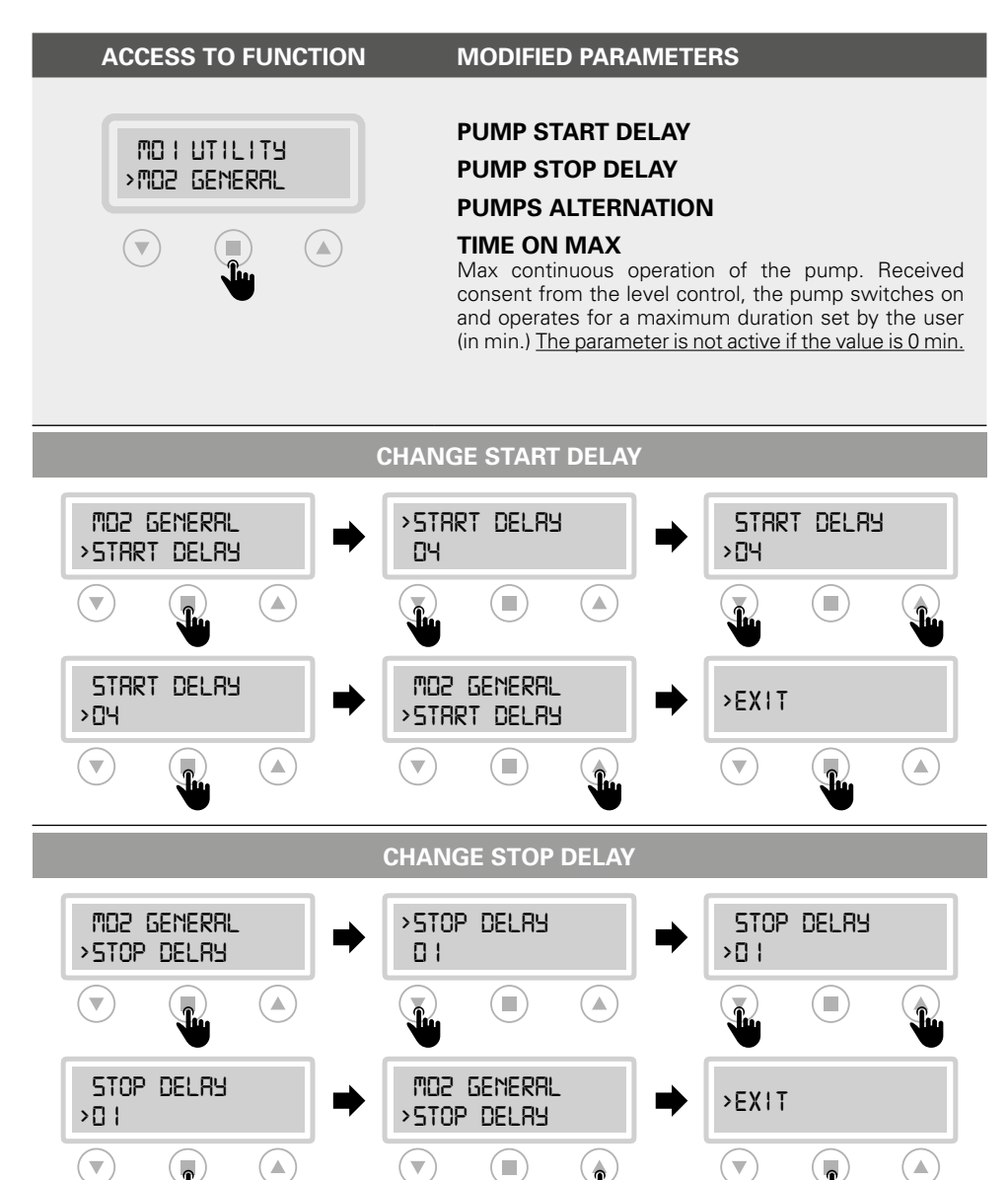

# Installation

# **M03 NET CONTROL**

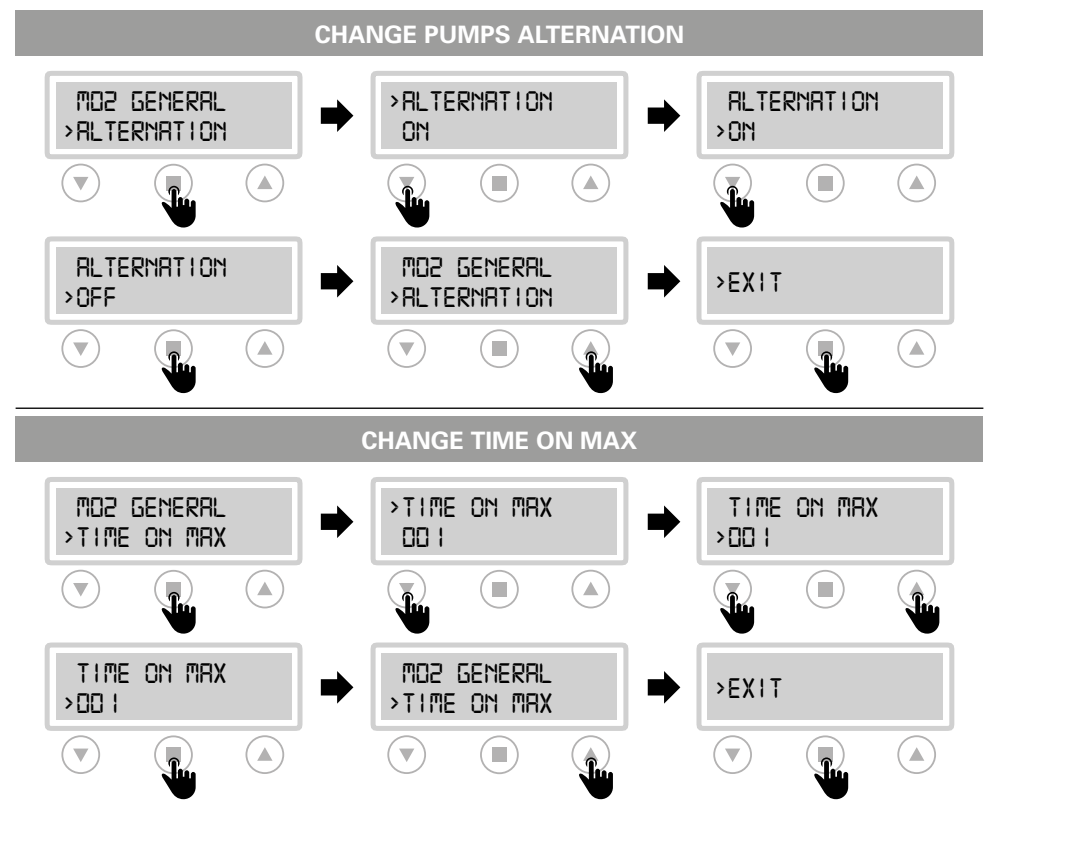

### **"TIME ON MAX" PROCEDURE**

For a correct functioning of this parameter, perform the following procedure:

- set the pump alternation in "ON"
- set the "STARTING FOR HOURS" parameter from the M04 PUMP 1 menu and then M05 PUMP 2 (see page 18), by entering the maximum number of starts allowed for each pump.

# ATTENTION!

Refer to chapter 4.2 ALARMS for displaying and managing alarms and reset for this parameter.

### EXAMPLE OF OPERATION

Operation of the control panel with "TIME ON MAX" active:

- the pump 1 activates after the buoyant consent, operates continuously and exceeds the max limit of min. set by the user.
- the control panel stops the pump 1 and starts the pump 2 automatically.
- when the same condition occurs again, the control panel stops the pump 2 and restarts the pump 1
- after a certain number of restarts, the control panel blocks both pumps

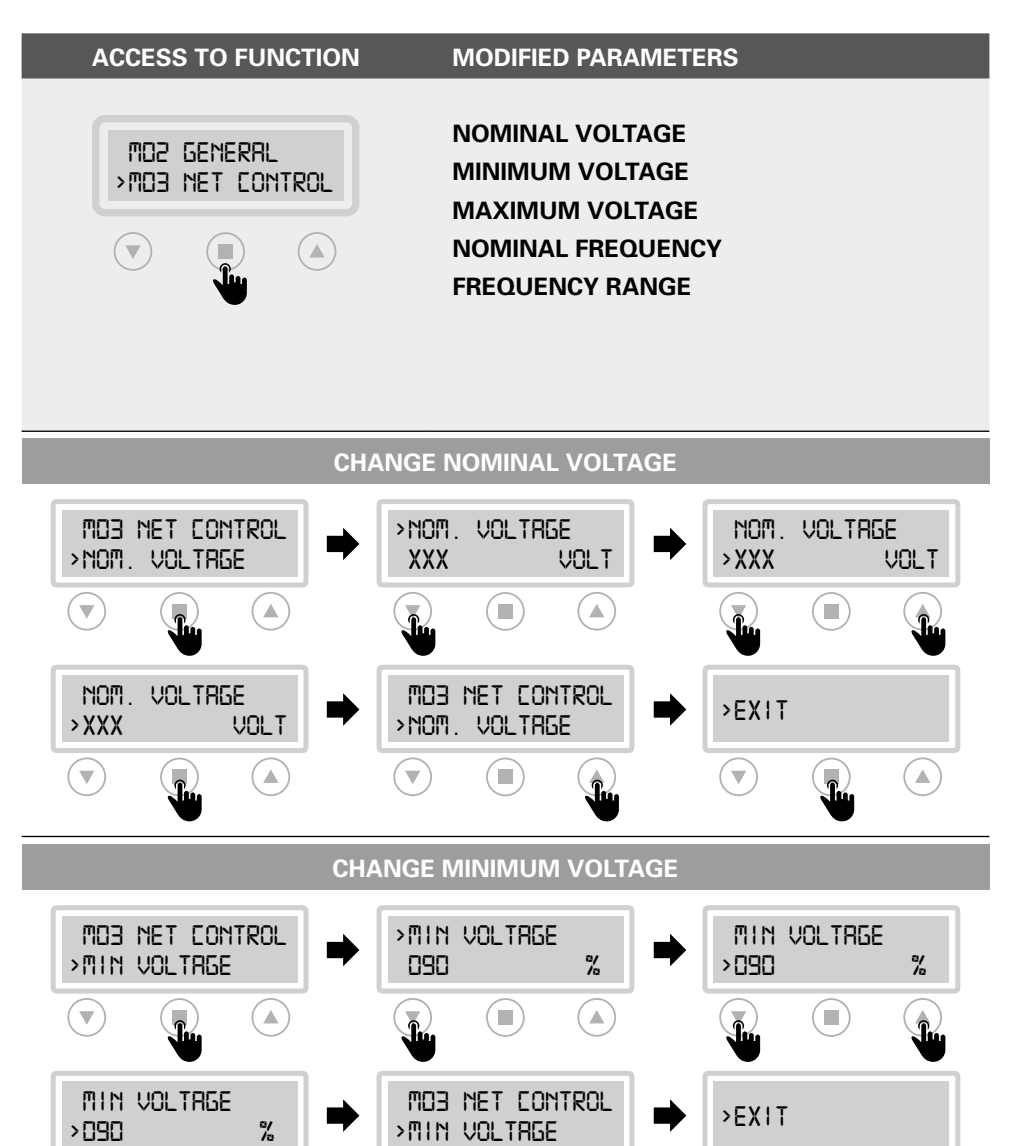

# Installation

EPIC 2D

M04 PUMP 1 / M05 PUMP 2

ACCESS TO FUNCTION

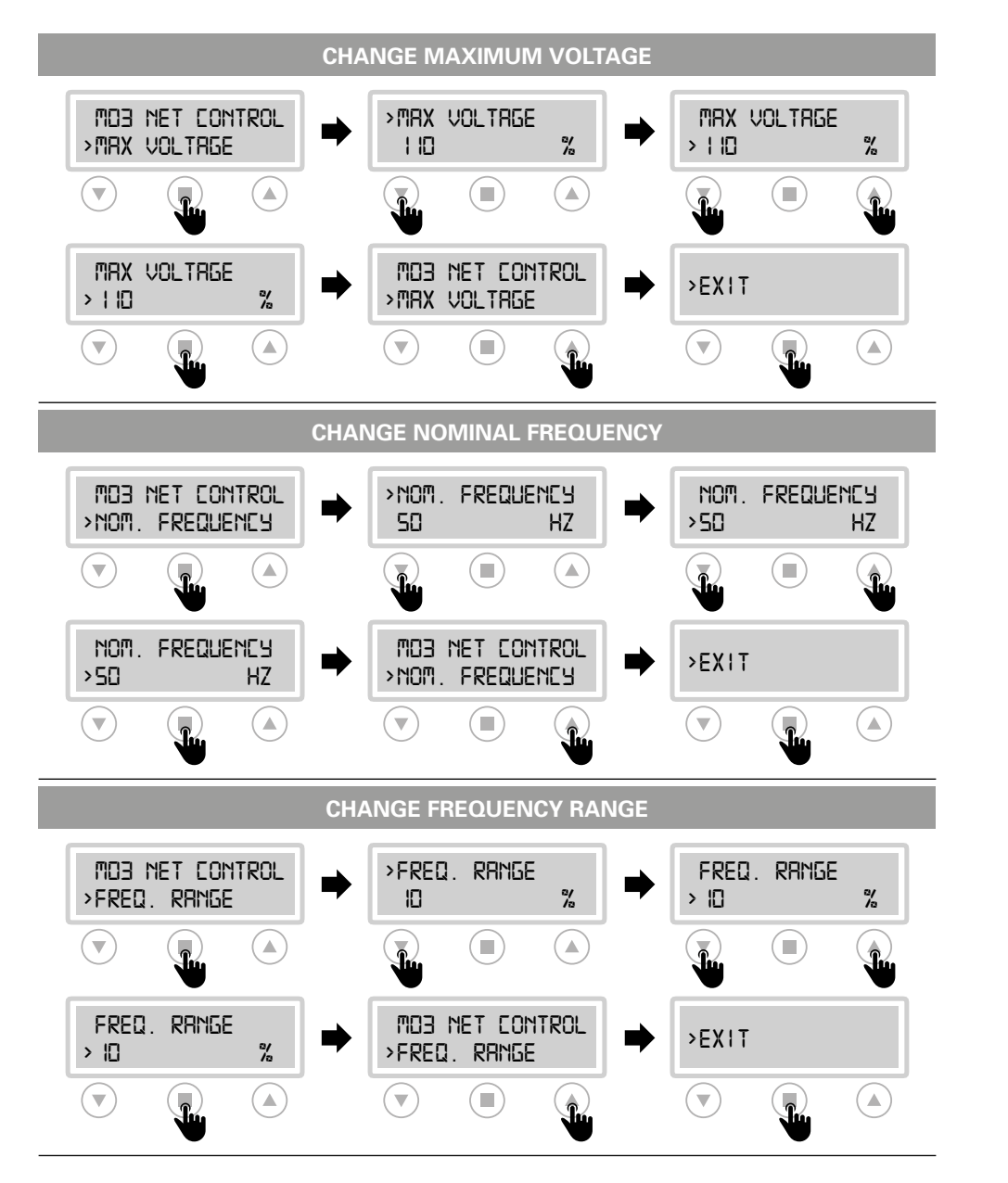

# >MDY PUMP I MDS PUMP 2

The amperage value shown on the display may differ  $\pm 5\%$  from the nominal value of the pump (nameplate data) since the control panel is not a measuring instrument. The same value may differ depending on the operating conditions of the installation.

# MODIFIED PARAMETERS

# AUTOTUNING

It allows the self-learning of the data to be carried out again

**NOMINAL CURRENT** Set nominal/operating current of the pump

MINIMUM AMPERAGE Current setting min. for dry running protection

MAXIMUM AMPERAGE Max current setting for overcurrent protection

**START PER HOUR** Set max number of pump starts per hour

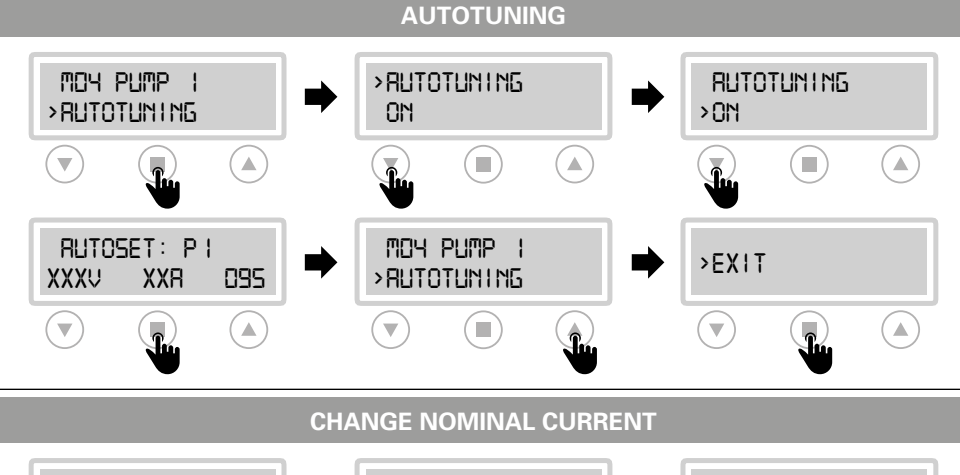

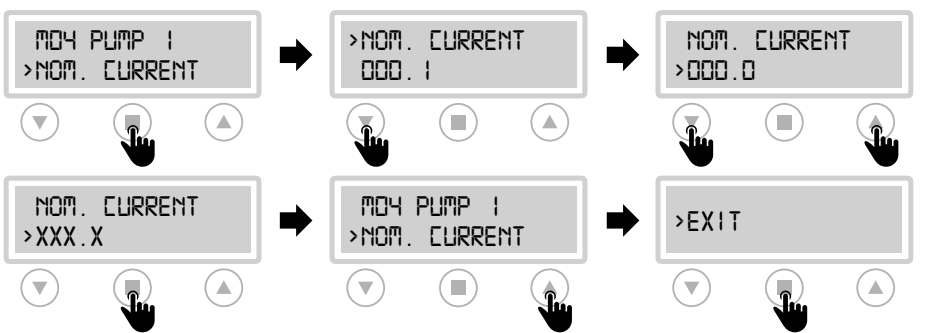

# Installation

# M06 PROGRAM

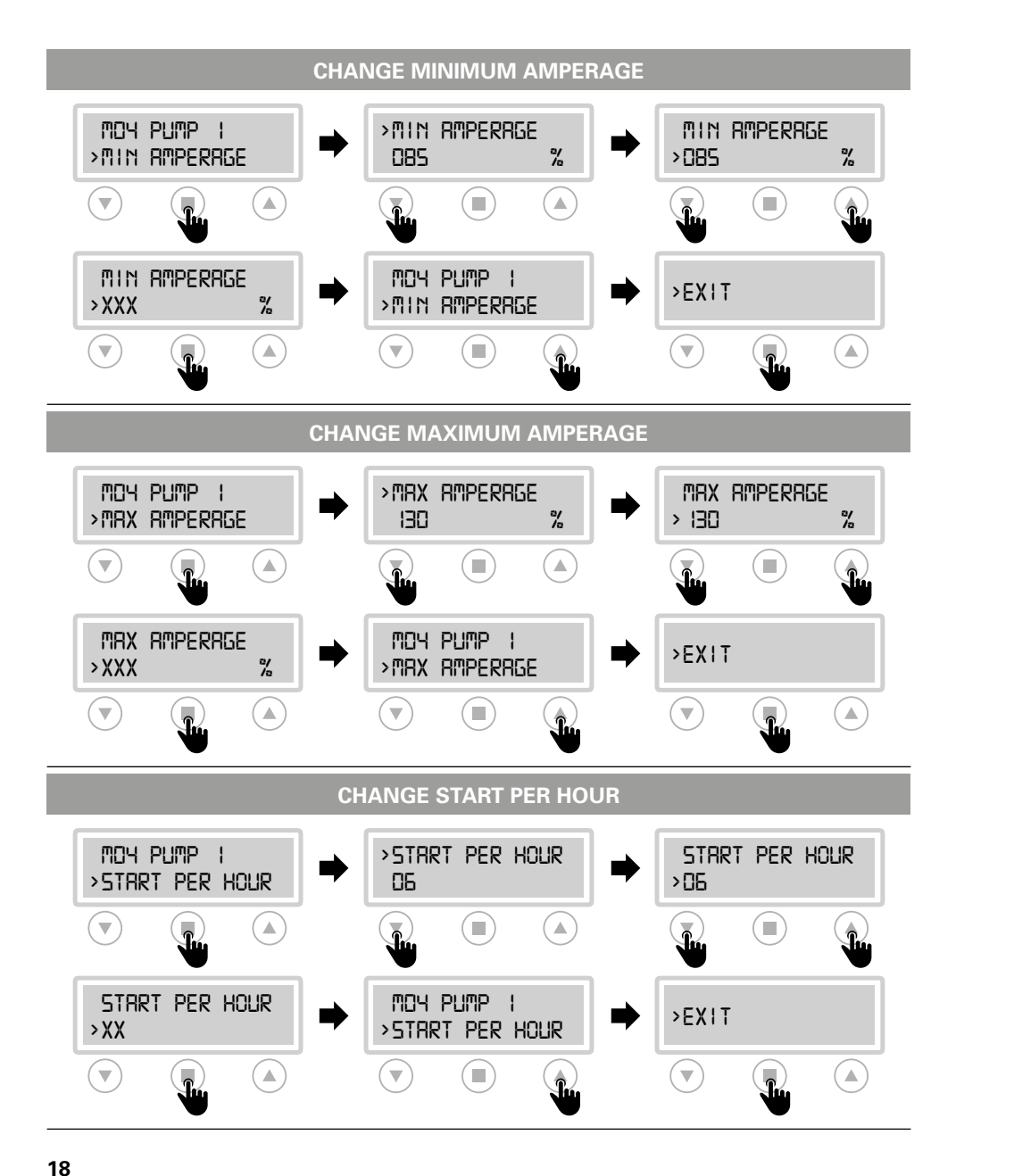

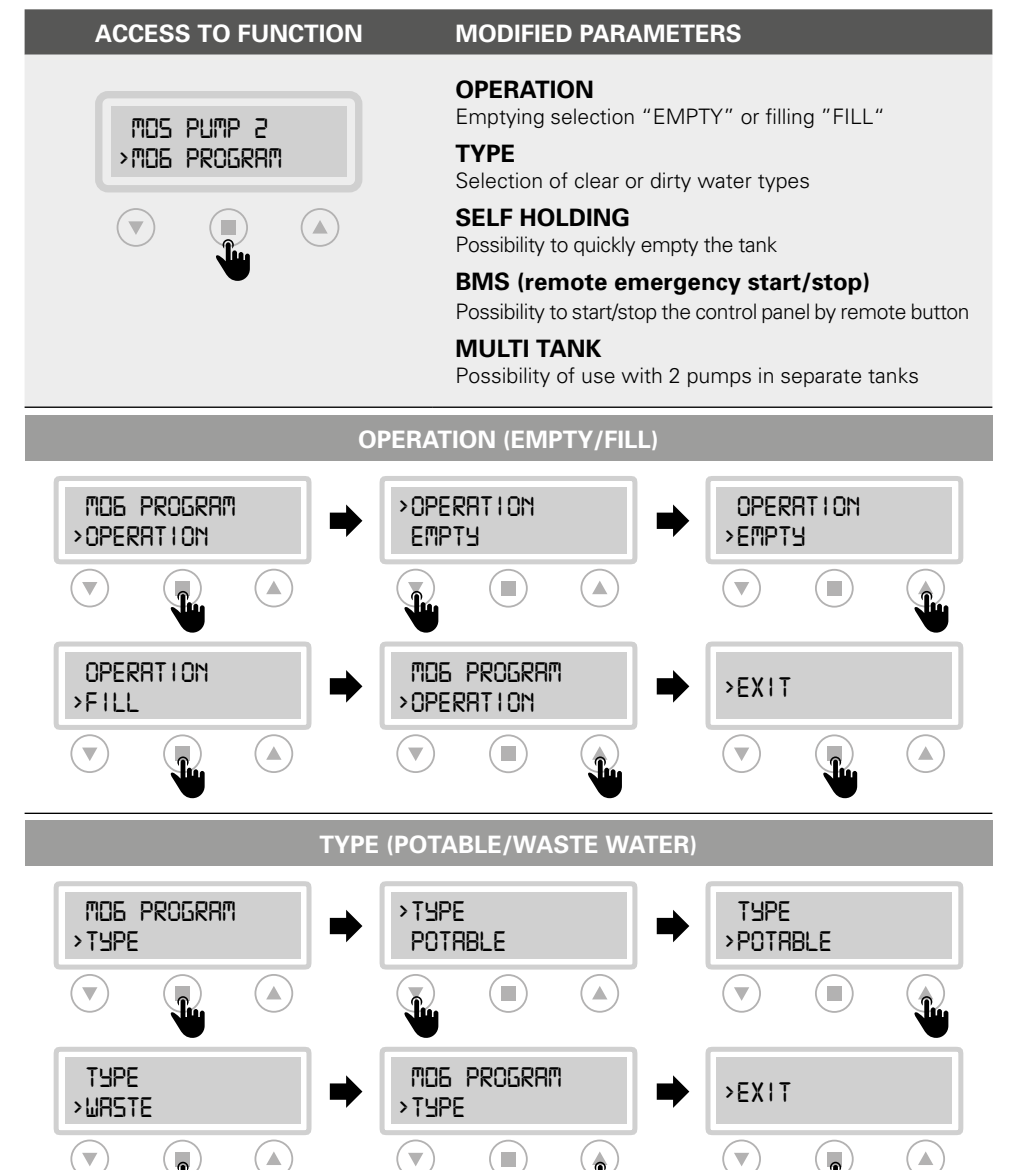

# M07 SENSOR (sensor/trasducer 4÷20 mA)

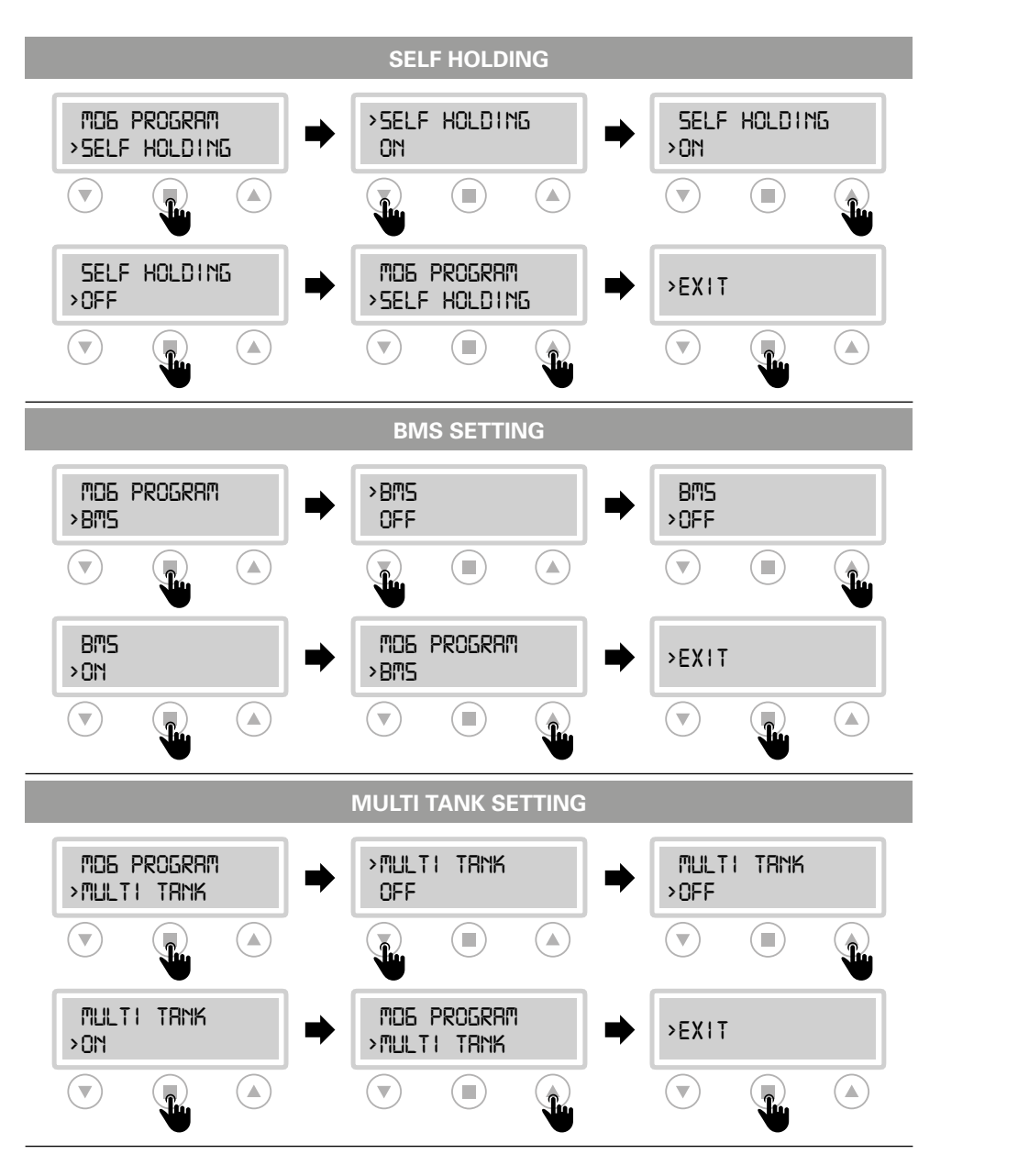

MOG PROGRAM > MON SENSOR

ACCESS TO FUNCTION

panel with piezoresistive, piezocapacitive level sensors or pressure transducers (logic 4+20 mA). ATTENTION: Switch off the control panel before

connecting the sensor.

# PARAMETERS

Setting unit of measure (mt/bar)

**MODIFIED PARAMETERS** 

### FULL SCALE

Set the full scale value specified by the manufacturer of the sensor used (serial value 160.0)

# MINIMUM LEVEL

Parameter active only with unit of measure in mt

# 

Parameter active only with unit of measure in mt

START P1 e STOP P1 START P2 e STOP P2

# SET PARAMETERS

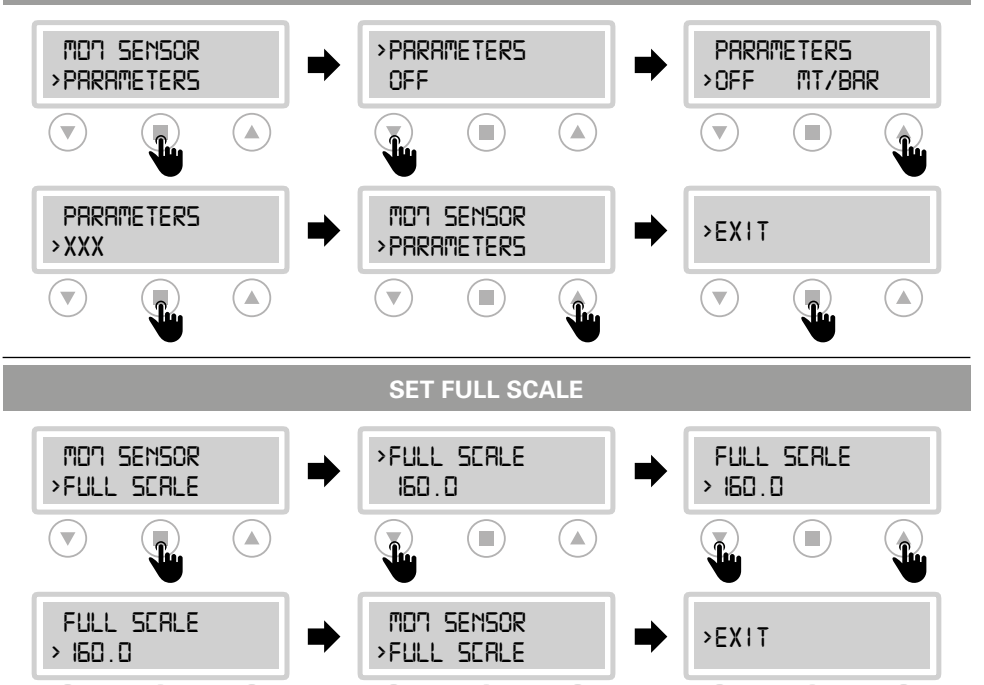

# Installation

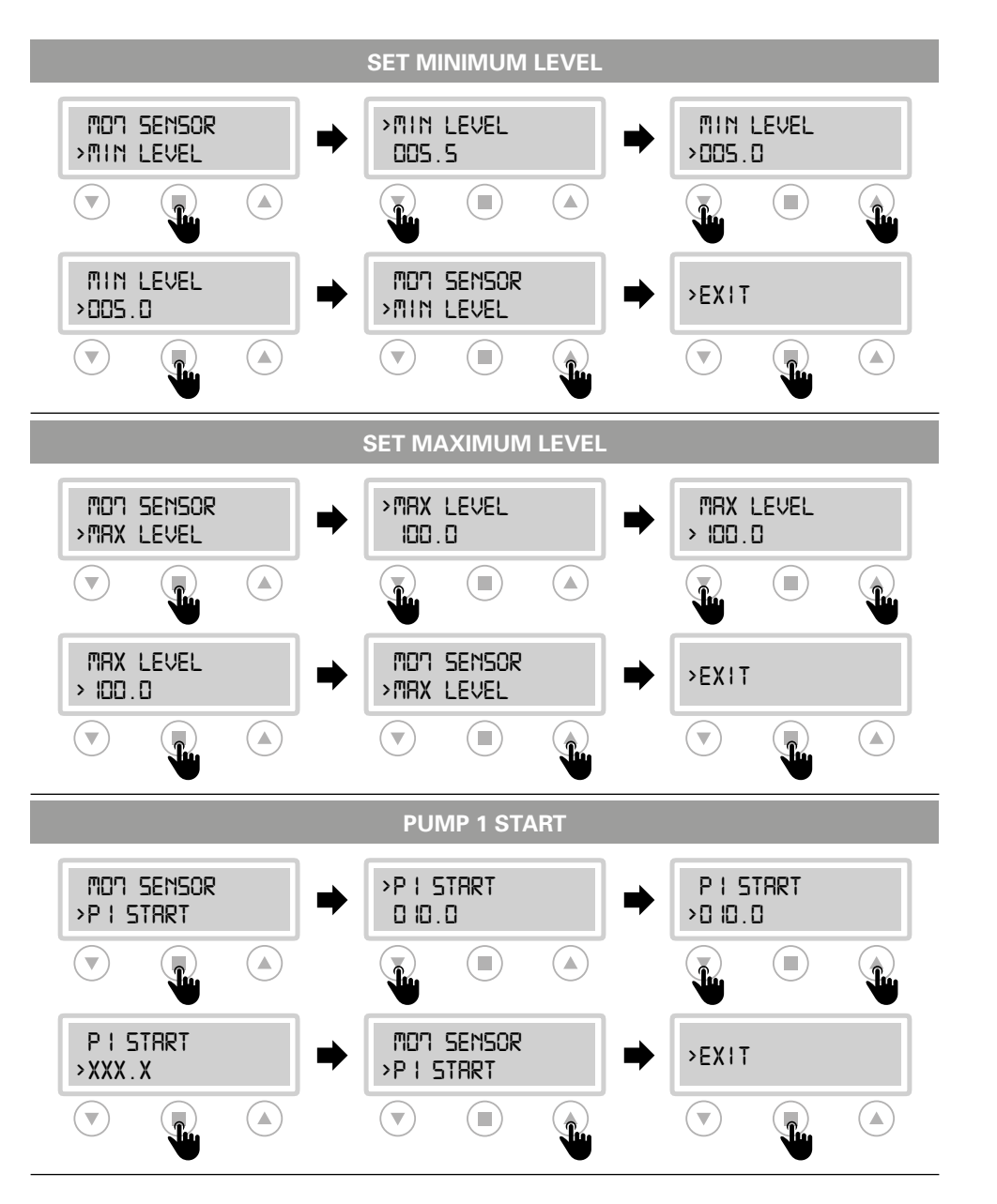

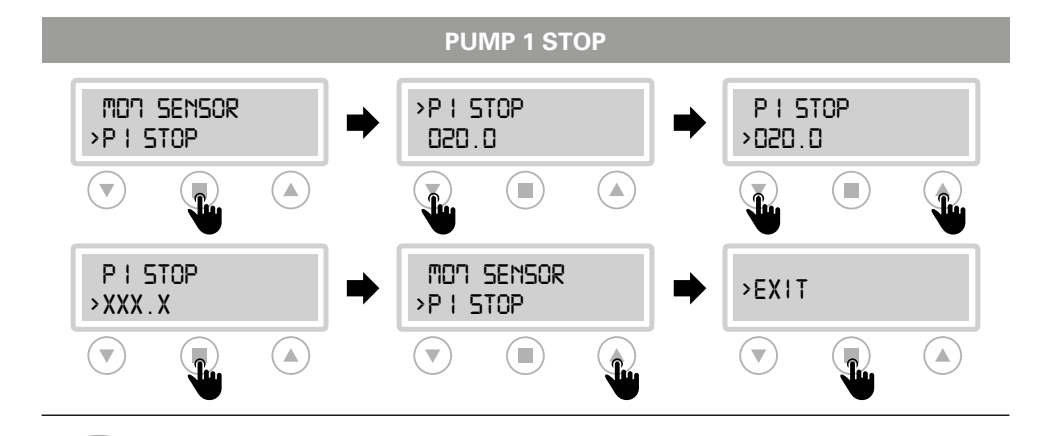

PUMP START / STOP SETTING 2 It is necessary to carry out the same procedure to set the values of the "START

PUMP 2" and "STOP PUMP 2" parameters.

# Installation

EPIC 2D

# Installation

# M08 TIMER

| ACCESS TO FUNCTION                                                                                                    | MODIFIED PARAMETE               | RS                                                               |  |
|----------------------------------------------------------------------------------------------------|---------------------------------|------------------------------------------------------------------|--|
| <b>INCOLOUTION ON THE PERMITTION INCOLOUTION ON THE PERMITTION INCOLOUTION O</b> |                                 |                                                                  |  |
|                                                                                                    | SET DUTY/STAND-BY               |                                                                  |  |
| MDB TIMER<br>→ RB.TIMER TI                                                                                                    | → RB.TIMER TI<br>OFF            | RB.TIMER TI                                                      |  |
|                                                                                                    |                                 |                                                                  |  |
| AB.TIMER TI                                                                                                    | MOB TIMER  >RB.TIMER TI         | >EXIT                                                            |  |
|                                                                                                    |                                 |                                                                  |  |
|                                                                                                    | TIMER T1 ON                     |                                                                  |  |
| MOB TIMER<br>>TIMER TION                                                                                                    | >TIMER TION       DDD       MIN | TIMER TION<br>>000 MIN<br>TIMER TION<br>TIMER TION<br>TIMER TION |  |
| TIMER TION<br>>XXX MIN<br>()                                                                                                    | MOB TIMER<br>→TIMER TION        | >USCITR                                                          |  |

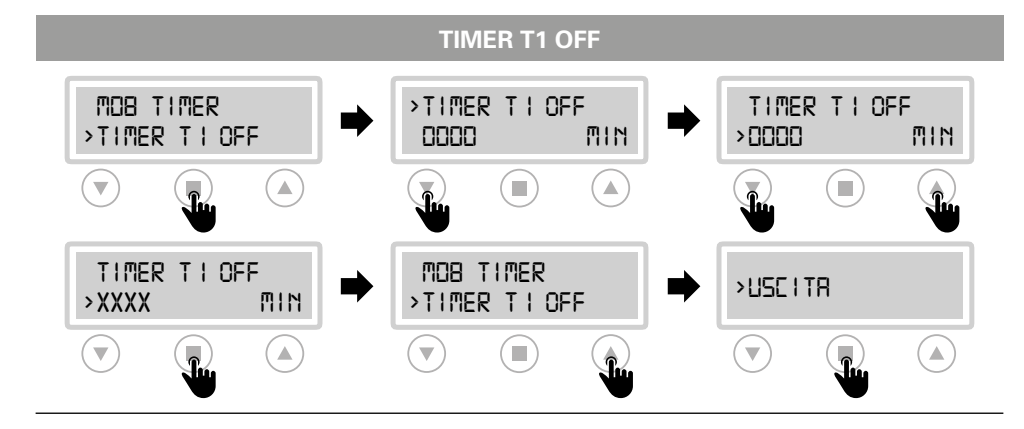

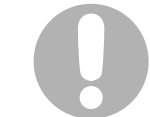

TIMER SETTING T2 ON / TIMER T2 ON

The same procedure must be followed to set the values of the "TIMER T2 ON" and "TIMER T2 OFF" parameters.

# Installation

EPIC 2D

# **3.5 TRIMMER SETTINGS**

To change manually the threshold protections, interrupt the power supply to the control panel and work on the trimmers, please following the below instructions: **PROTECTION DELAY** The pump protection switching delay has been set at **5 sec**.

### **TRIMMER SETTING**

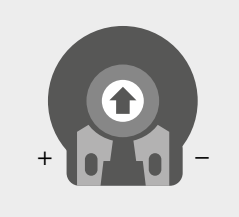

### **TRIMMER 1: PROBE SENSITIVITY CHANGE**

Probe sensivity (CLC) and water in oil chamber sensor trimmer regulation.

It is possible to change the sensitivity of the CLC probes and the water sensor in the oil chamber, **interrupting the power supply to the control panel** and acting on trimmer 1 (clockwise to increase and counterclockwise to decrease sensitivity).

# **3.6 ALARM CONTACT OUTPUTS**

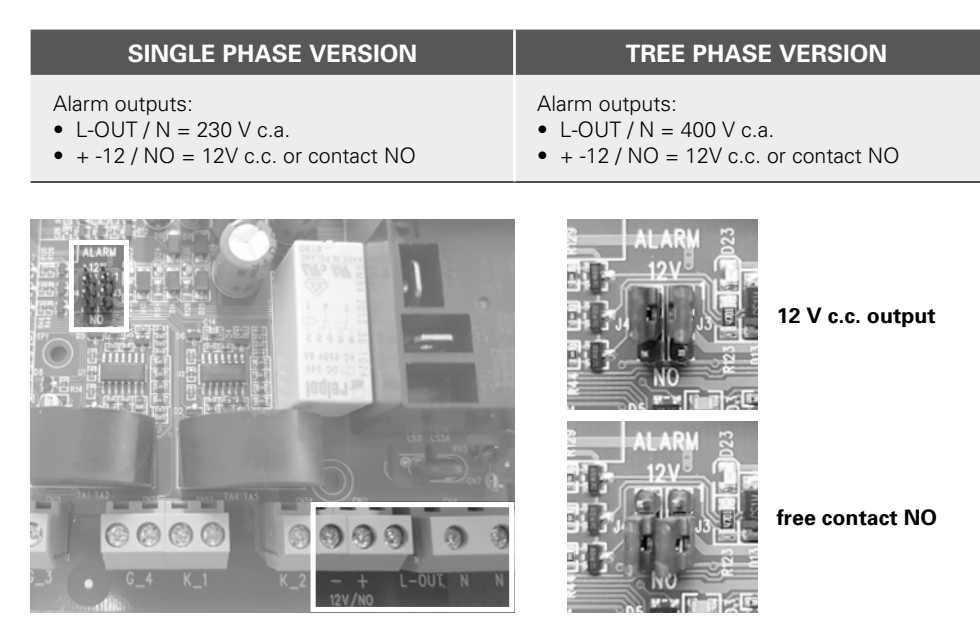

# **4.1 KEYPAD AND LIGHTS INDICATIONS**

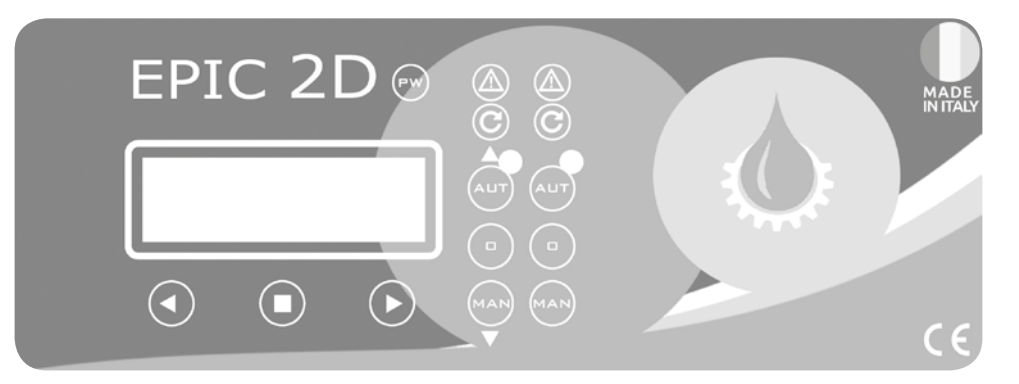

|     | CONTROL PANEL                                                                                                    |  |  |  |  |
|-----|----------------------------------------------------------------------------------------------------|--|--|--|--|
| PW  | <b>PW</b> blue light indicating power network presence and powered panel.                                                                                                 |  |  |  |  |
|     | <b>ALARM</b><br>red light to indicate a general alarm and pump stop. (min e max Amp, min<br>e max V, min e max level, motor klixon, water in oil chamber, phase failure). |  |  |  |  |
| C   | <b>START</b><br>green light to indicate pump start; fixed on to indicate pump running, flashing<br>to indicate auto-setting mode.                                         |  |  |  |  |
| AUT | <b>AUT</b> the button activates the auto-setting mode and automatic pump (if the green light is on, the automatic mode is active).                                        |  |  |  |  |
| 0   | <b>0</b> pump stop button and reset alarms, sound alarm turn-off.                                                                                                    |  |  |  |  |
| MAN | <b>MAN</b><br>activation of manual pump; holding it down, the engine is operated in by-pass<br>mode, bypassing all the protections.                                       |  |  |  |  |
|     |                                                                                                    |  |  |  |  |

# 4.2 ALARMS

The control panel signals a series of alarms that may occur during operation. Some of these stop the pumps, while others are only displayed. All alarms are displayed on the panel (red LED flashing), while the display shows the code/alarms occurred until the cancellation by the operator.

| ALARM<br>CODE | ALARM<br>DESCRIPTION                | PUMP<br>STOP | RELAY<br>ON | LED<br>SIGNAL |
|---------------|-------------------------------------|--------------|-------------|---------------|
| AL 1          | MIN VOLTAGE                         | YES          | YES         |               |
| AL 2          | MAX VOLTAGE                         | YES          | YES         |               |
| AL 3          | LOW FREQUENCY                       | NO           | YES         |               |
| AL 4          | HIGH FREQUENCY                      | NO           | YES         |               |
| AL 5          | DRY RUNNING P1/P2                   | YES          | YES         |               |
| AL 6          | MAX AMPERAGE P1/P2                  | YES          | YES         |               |
| AL 7          | MAX STAR PER HOUR                   | NO           | YES         |               |
| AL 7          | TIME ON MAX +<br>MAX START PER HOUR | YES          | YES         |               |
| AL 8          | WATER IN OIL CHAMBER<br>P1/P2       | NO           | YES         |               |
| AL 9          | KLIXON P1/P2                        | YES          | YES         |               |
| AL 10         | MIN LEVEL                           | YES          | YES         |               |
| AL 11         | MAX LEVEL                           | NO           | YES         |               |

# ALARM WITH STOP PUMP

Following the detection of an alarm and the consequent blocking of the pump, the control panel provides the following operations:

- Try the first restart after 5 min.
- In case of a negative result, make another attempt after 30 min. and 3 other attempts with intervals of 60 min.
- After 5 attempts if the alarm persists, the control panel permanently blocks the pump and the alarm remains active until the user intervenes.

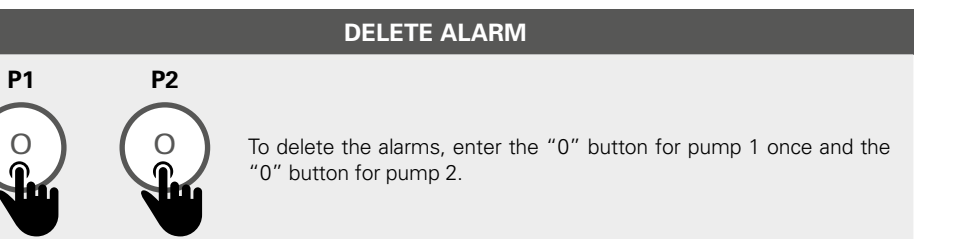

# IMPORTANT!

If after having canceled the alarm, the same occurs again, an intervention on the cause is necessary.

The alarm "AL 11" starts all the available pumps.

# **General use**

# **4.3 TYPICAL INSTALLATIONS**

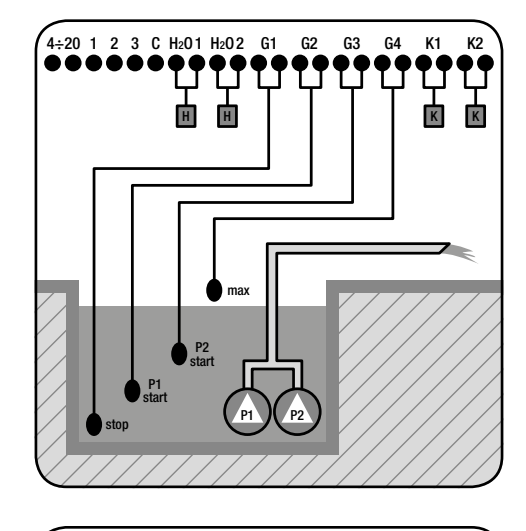

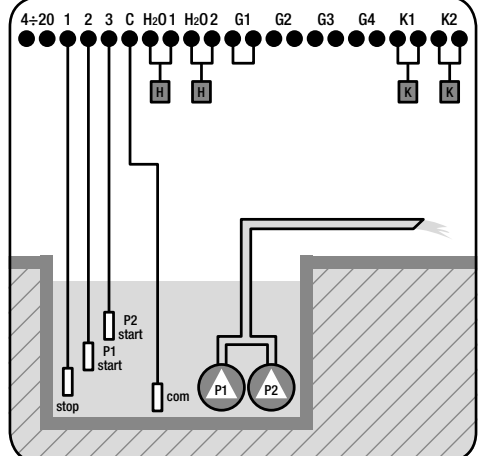

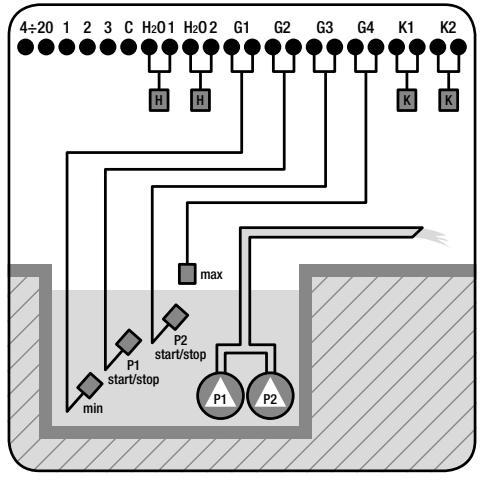

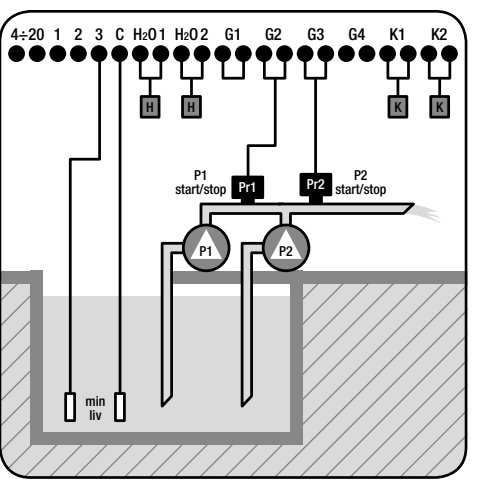

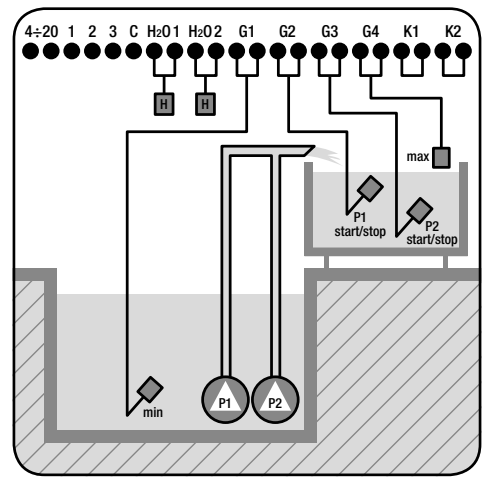

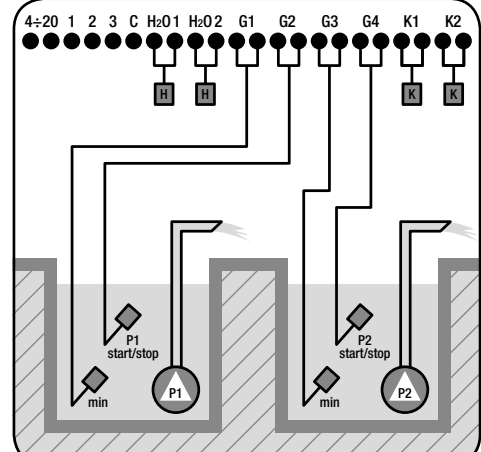

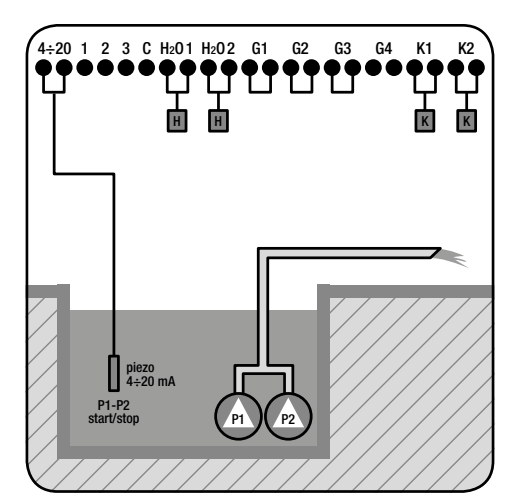

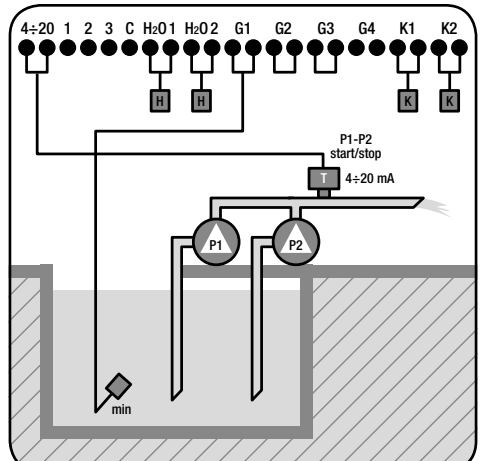

| 4÷20  | 4:20 input for 4:20 mA sensor or pressure transducer |                            | Т | pressure transducer           |
|-------|------------------------------------------------------|----------------------------|---|-------------------------------|
| 2/3/0 | input for level probes                               |                            |   | float switch for clear water  |
| Н     | input for water in oil ch                            | amber sensor/water leakage |   | float switch for waste water  |
| К     | input for motor klixon                               |                            | 0 | level probes                  |
| Pr    | pressure switch                                      | <b>P</b> pump              | Π | 4÷20 mA piezoresistive sensor |

| Т | pressure transducer           |
|---|-------------------------------|
|   | float switch for clear water  |
|   | float switch for waste water  |
| 0 | level probes                  |
|   | 4÷20 mA piezoresistive sensor |

| 4÷20  | input for 4÷20 mA sensor or pressure transducer     |   |      |
|-------|-----------------------------------------------------|---|------|
| 2/3/C | input for level probes                              |   |      |
| Н     | input for water in oil chamber sensor/water leakage |   |      |
| К     | input for motor klixon                              |   |      |
| Pr    | pressure switch                                     | Р | pump |

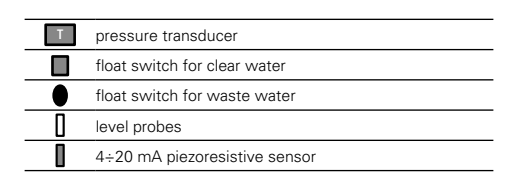

EPIC 2D

# Maintenance

EPIC 2D

# 5.1 PUMPS STOP

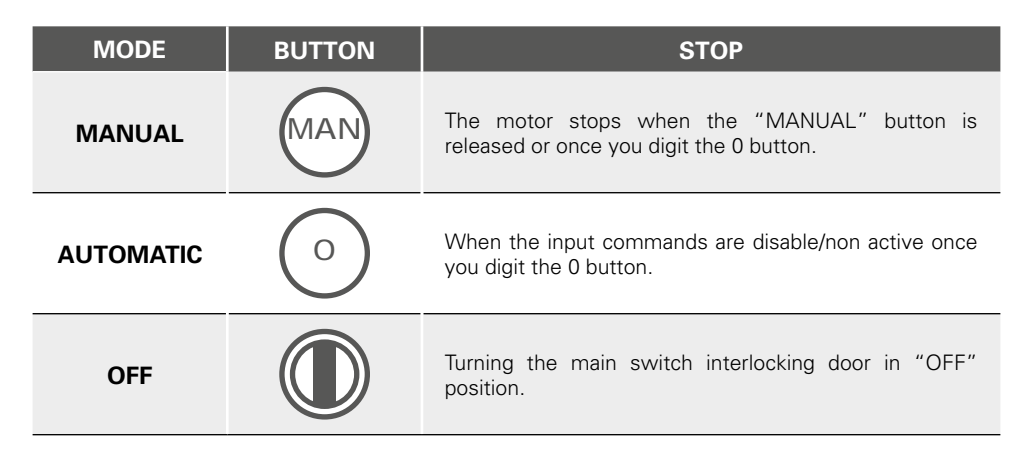

# 5.2 SERVICE

EPIC 2D does not require any routine maintenance provided that their working limits are observed. Any maintenance operations must be performed by gualified and experienced personnel, in compliance with the safety regulations in force.

# 5.3 SPARE PARTS

Always state the exact model identification number and construction number when requesting technical information or spare parts from our sales and service centre

# **5.4 WASTE DISPOSAL**

After the control panel has been installed and started, the customer must provide for the appropriate elimination/disposal of the waste materials according to the legislation locally in force. If the control panel or parts of it must betaken out of service and dismantled, follow local regulations regarding sorted waste disposal. Refer to the appropriate recycling centres.

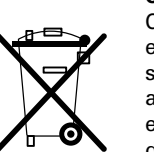

and damage to property.

### CAUTION!

Use only original spare parts when replacing any

faulty components. The use of unsuitable spare parts can cause malfunctions, personal injury

DANGER!

Make sure that EPIC 2D is

disconnected from the power

supply before performing

any maintenance operations.

Contamination of the environment with hazardous substances such as battery acid, fuel, oil, plastic, copper, etc., may cause serious damage to the environment and endanger people's health.

# Certifications

# 6.1 CERTIFICATE OF CONFORMITY

### DECLARES UNDER IS OWN RESPONSIBILITY THAT THE FOLLOWINGS CONTROL PANELS:

# EPIC 2D -230 e EPIC 2D -400

### **ARE IN CONFORMITY** WITH COMMUNITY DIRECTIVES REGARDING:

- European directive 2006/95/CE
- Electromagnetic compatibility directive 2004/108/CE

### AND AS APPLICABLE TO HARMONIZED STANDARDS:

- EN 61439-1 • EN 61439-2
- EN 60204-1
- EN 55014-2 • EN 61000-3-2
- EN 55014-1
- EN 61000-3-3

Moreover Mr. Giuseppe Franchin, as the legal representative of the company, is the person authorized to compile the technical documentation file.

Polverara - Italy, 10/01/2018

Technical Manager (Giuseppe Franchin)

- - -

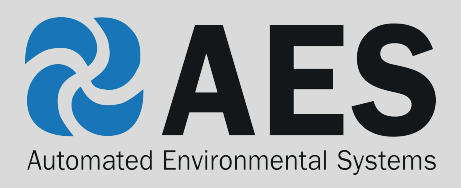

Tel: **01842 819130** Email: sales@automatedenvironmentalsystems.co.uk

# CE

www.automatedenvironmentalsystems.co.uk